## How to create event badges

Last Modified on 04/30/2019 2:44 pm EDT

Using the event attendance report and the blank name badge stock you've purchased for your event:

- 1. In Word, click Mailings > Start Mail Merge > Step-by-Step Mail Merge Wizard to start the mail merge wizard.
- 2. Choose Labels, and then click Next: Starting document.
- 3. Choose Label options, select your label vendor and product number, and then click OK.
- 4. Click Next: Select recipients.
- 5. Click Browse, select your Excel mailing list, and then click Open.
- 6. Make sure the First row of data contains column headers box is selected and click OK.
- 7. Check your list. Drag the bottom right corner to make the dialog box bigger. Then click OK.
- 8. Click Next: Arrange your labels.
  - We suggest adding the HBA logo in this step
- 9. Insert merge fields (name, company, etc.) and click OK.
- 10. Click Update all labels.
- 11. Click Next: Preview your labels.
- 12. Click Next: Complete the merge.
- 13. Click Print, click OK, and click OK again.

For more information, please view this Microsoft article.